# **Verteilte Systeme – Übung** Grundlagen

Sommersemester 2023

#### Laura Lawniczak, Harald Böhm, Tobias Distler

Friedrich-Alexander-Universität Erlangen-Nürnberg Lehrstuhl Informatik 4 (Verteilte Systeme und Betriebssysteme) Lehrstuhl Informatik 16 (Systemsoftware)

https://sys.cs.fau.de

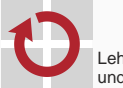

Lehrstuhl für Verteilte Systeme und Betriebssysteme

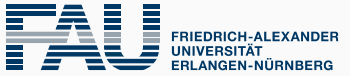

**TECHNISCHE FAKULTÄT** 

# Überblick

#### Java

**Collections & Maps** 

Threads

Kritische Abschnitte

Koordinierung

Verteilte Ausführung

Versionsverwaltung mit Git

Grundlagen

Branches

Konflikte

Git in Eclipse

Java

**Collections & Maps** 

## Collections

- Package: java.util
- Gemeinsame Schnittstelle: Collection
- Datenstrukturen
  - Menge
    - Schnittstelle: Set
    - Implementierungen: HashSet, TreeSet, ...
  - Liste
    - Schnittstelle: List
    - Implementierungen: LinkedList, ArrayList, ...
  - Warteschlange
    - Schnittstelle: Queue
    - Implementierungen: PriorityQueue, LinkedBlockingQueue, ...
- Tutorial

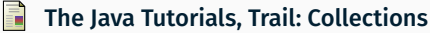

http://docs.oracle.com/javase/tutorial/collections/index.html

- Verfügbare Algorithmen (Beispiele)
  - Maximums- (max()) bzw. Minimumsbestimmung (min())
  - Sortieren (sort())
  - Überprüfung auf Existenz gemeinsamer Elemente (disjoint())
  - Erzeugung zufälliger Permutationen (shuffle())
- Beispiel
  - Implementierung

```
Integer[] values = { 1, 2, 3, 4, 5, 6 };
List<Integer> list = new ArrayList<Integer>(values.length);
Collections.addAll(list, values);
System.out.println("Before: " + list);
Collections.shuffle(list):
```

```
System.out.println("After: " + list);
```

Ausgabe eines Testlaufs

Before: [1, 2, 3, 4, 5, 6] After: [4, 2, 1, 6, 5, 3]  Allgemeine Schnittstelle f
ür Datenstrukturen zur Verwaltung von Schl
üssel-Wert-Paaren

## Eigenschaften

- Maximal ein Wert pro Schlüssel ( $\rightarrow$  keine Duplikate)
- Interner Aufbau bestimmt durch gewählte Implementierung
  - HashMap
  - TreeMap
  - ...
- Beispiel

```
Map<String, Integer> telBook = new HashMap<String, Integer>();
telBook.put("Alice", 123456789);
telBook.put("Bob" , 987654321);
[...]
Integer aliceNumber = telBook.get("Alice");
System.out.println("Alice's number: " + aliceNumber);
```

Java

Threads

#### Variante 1: Unterklasse von java.lang.Thread

#### Vorgehensweise

- 1. Unterklasse von Thread erstellen
- 2. run()-Methode überschreiben
- 3. Instanz der neuen Klasse erzeugen
- 4. An dieser Instanz die start()-Methode aufrufen

## Beispiel

```
class VSThreadTest extends Thread {
    @Override
    public void run() {
        System.out.println("Test");
    }
}
```

```
Thread test = new VSThreadTest();
test.start();
```

#### Variante 2: Implementieren von java.lang.Runnable

- Vorgehensweise
  - 1. run()-Methode der Runnable-Schnittstelle implementieren
  - 2. Runnable-Objekt erstellen
  - 3. Instanz von Thread mit Hilfe des Runnable-Objekts erzeugen
  - 4. Am neuen Thread-Objekt die start()-Methode aufrufen

## Beispiel

```
class VSRunnableTest implements Runnable {
    @Override
    public void run() {
        System.out.println("Test");
    }
}
```

```
Runnable test = new VSRunnableTest();
Thread thread = new Thread(test);
thread.start();
```

#### Variante 3: Java Lambda Ausdrücke [seit Java 8]

- Vorgehensweise:
  - 1. Erzeugung von Thread-Instanz und Beschreibung der run()-Methode mittels Lambda
  - 2. Am neuen Thread-Objekt die start()-Methode aufrufen
- Einschränkung: Kein Zustand (z.b. globale Variablen) möglich
- Beispiel

```
class VSLambdaTest {
  private int x = 10;
  public void lambdaTest() {
    Thread test = new Thread(() -> {
      System.out.println("Test " + this.x);
    });
    test.start();
  }
}
```

- Ausführung für einen bestimmten Zeitraum aussetzen
  - Mittels sleep()-Methoden

static void sleep(long millis) throws InterruptedException;

static void sleep(long millis, int nanos) throws InterruptedException;

- Legt aktuellen Thread für millis Millisekunden (und nanos Nanosekunden) "schlafen"
- Achtung:
  - Es ist nicht garantiert, dass der Thread exakt nach der angegebenen Zeit seine Ausführung fortsetzt
  - Von Präzision der Systemzeit/des Schedulers abhängig (Linux: 1ms, Windows (default): 15ms)
- Synchronisierung mit anderen Threads (siehe Kapitel "Koordinierung" ab Folie 17)

- Regulär
  - return aus der run()-Methode
  - Ende der run()-Methode
- Abbruch nach expliziter Anweisung
  - Aufruf der interrupt()-Methode (durch einen anderen Thread)
    public void interrupt();
  - Führt zu
    - einer InterruptedException, falls sich der Thread gerade in einer unterbrechbaren blockierenden Operation befindet
    - einer ClosedByInterruptException, falls sich der Thread gerade in einer unterbrechbaren I/O-Operation befindet
    - dem Setzen einer Interrupt-Status-Variable, die mit isInterrupted() abgefragt werden kann, sonst.

Wichtig: Threads können sich in Java aktiv der Unterbrechung *widersetzen* (z.B. Fangen & Ignorieren von InterruptedExceptions). Man kann sie von außerhalb also nicht zum Beenden *zwingen*.

Auf die Terminierung eines Threads warten mittels join()-Methode

public void join() throws InterruptedException;

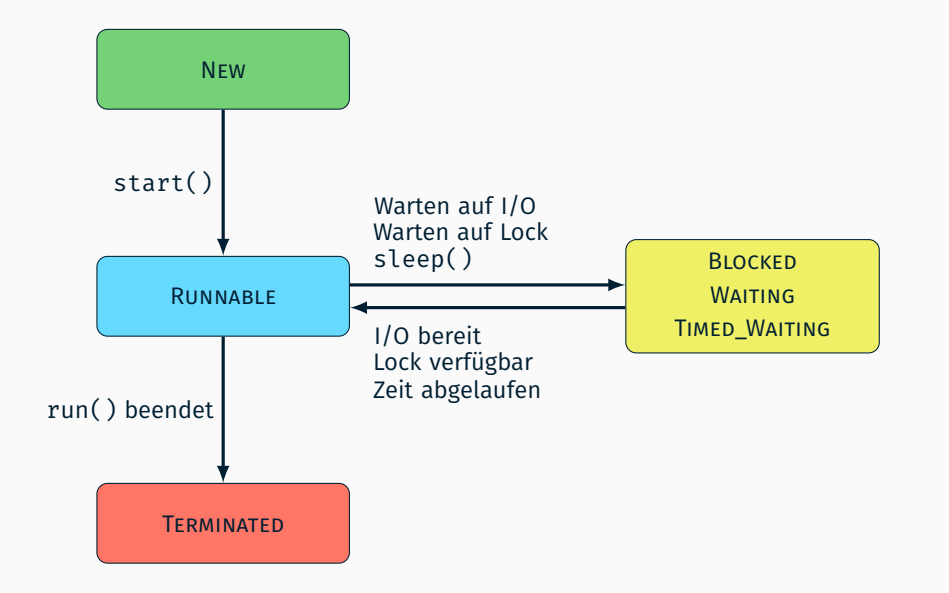

Java

**Kritische Abschnitte** 

```
public class VSCounter implements Runnable {
    public int a = 0;
    public void run() {
        for(int i = 0; i < 1000000; i++) {</pre>
            a = a + 1:
    }
    public static void main(String[] args) throws Exception {
        VSCounter value = new VSCounter():
        Thread t1 = new Thread(value);
        Thread t2 = new Thread(value);
        t1.start():
        t2.start();
        t1.join():
        t2.join();
        System.out.println("Expected a = 2000000, " +
                           "but a = " + value.a):
    }
```

## Identifizierung kritischer Abschnitte

- Ergebnisse einiger Durchläufe: 1732744, 1378075, 1506836
- Was passiert, wenn a = a + 1 ausgeführt wird?

```
LOAD a into Register
ADD 1 to Register
STORE Register into a
```

Mögliche Verzahnung wenn zwei Threads T<sub>1</sub> und T<sub>2</sub> beteiligt sind

```
0. a = 0;

1. T_1-LOAD: a = 0, Reg_1 = 0

2. T_2-LOAD: a = 0, Reg_2 = 0

3. T_1-ADD: a = 0, Reg_1 = 1

4. T_1-STORE: a = 1, Reg_1 = 1

5. T_2-ADD: a = 1, Reg_2 = 1

6. T_2-STORE: a = 1, Reg_2 = 1
```

 $\Rightarrow$  Die drei Operationen müssen jeweils **atomar** ausgeführt werden!

Beispiel

## Identifizierung kritischer Abschnitte

Synchronisieren ist notwendig, falls Atomizität erforderlich

- 1. Der Aufruf einer (komplexen) Methode muss atomar erfolgen
  - Eine Methode enthält mehrere Operationen, die auf einem konsistenten Zustand arbeiten müssen
  - Beispiele:

```
- "a = a + 1"
```

- Listen-Operationen (add(), remove(),...)
- 2. Zusammenhängende Methodenaufrufe müssen atomar erfolgen
  - Methodenfolge muss auf einem konsistenten Zustand arbeiten
  - Beispiel:

```
List list = new LinkedList();
[...]
int lastObjectIndex = list.size() - 1;
Object lastObject = list.get(lastObjectIndex);
```

### Standardansatz in Java

- Kennzeichnung eines kritischen Abschnitts mittels synchronized-Block
- Verknüpfung eines kritischen Abschnitts mit einem Sperrobjekt
- Ein Sperrobjekt kann nur von jeweils einem Thread gehalten werden

```
public void foo() {
    [...] // unkritische Operationen
    synchronized(<Sperrobjekt>) {
        [...] // kritischer Abschnitt
    }
    [...] // unkritische Operationen
}
```

## Hinweise

- Jedes java.lang.Object kann als Sperrobjekt dienen
- Ein Thread kann dasselbe Sperrobjekt mehrfach halten (rekursive Sperre)
- Mögliche Lösung für das Zähler-Beispiel

```
synchronized(this) { a = a + 1; }
```

Alternativen: Semaphore, ReentrantLock

- Ersatzschreibweise für einen methodenweiten synchronized-Block
- Sperrobjekt
  - Statische Methoden: Class-Objekt der entsprechenden Klasse
  - Sonst: this

```
class VSExample {
    synchronized public void foo() {
        [...] // kritischer Abschnitt
    }
    public void bar() {
        synchronized(this) {
            [...] // kritischer Abschnitt
        }
    }
}
```

### Beachte

- Alle synchronized-Methoden einer Klasse nutzen dasselbe Sperrobjekt
- Ansatz nur sinnvoll, falls Methoden tatsächlich in Konflikt stehen

#### Klasse java.util.Collections

- Statische Wrapper-Methoden f
  ür Collection-Objekte
- Synchronisation kompletter Datenstrukturen

#### Methoden

```
static <T> List<T> synchronizedList(List<T> list);
static <K,V> Map<K,V> synchronizedMap(Map<K,V> map);
static <T> Set<T> synchronizedSet(Set<T> set);
[...]
```

### Beispiel

```
List<String> list = new LinkedList<String>();
List<String> syncList = Collections.synchronizedList(list);
```

#### Beachte

- Synchronisiert alle Zugriffe auf eine Datenstruktur
- Kein Schutz von zusammenhängenden Methodenaufrufen

Collections

#### Ansatz

- Ersatz-Klassen f
  ür problematische Datentypen
- Atomare Varianten häufig verwendeter Operationen
- Operation f
  ür atomares Compare-and-Swap (CAS)

### Verfügbare Klassen

- Versionen für primitive Datentypen: Atomic{Boolean, Integer, Long}
- Arrays: AtomicIntegerArray, AtomicLongArray
- Referenzen: AtomicReference, AtomicReferenceArray
- ...

## Beispiel

```
AtomicInteger ai = new AtomicInteger(47);
int newValueA = ai.incrementAndGet();
int newValueB = ai.getAndIncrement();
int oldValue = ai.getAndSet(4);
boolean success = ai.compareAndSet(oldValue, 7);
```

Java

Koordinierung

### Problemstellung

- Rollenverteilung zwischen Threads (z. B. Produzent/Konsument)
- Threads müssen sich abstimmen, um eine gemeinsame Aufgabe zu lösen
- ightarrow Mechanismen zur Koordinierung erforderlich

### Standardansatz in Java

- Ein Thread wartet darauf, dass ein Ereignis eintritt
- Der Thread wird mittels einer Synchronisationsvariable benachrichtigt

#### Hinweise

- Jedes java.lang.Object kann als Synchronisationsvariable dienen
- Um andere Threads per Synchronisationsvariable zu benachrichtigen, muss ein Thread innerhalb eines synchronized-Blocks dieser Variable sein
- Methoden

wait() Auf eine Benachrichtigung warten

notify() Benachrichtigung an einen wartenden Thread senden

notifyAll() Benachrichtigung an alle wartenden Threads senden

#### Variablen

```
Object syncObject = new Object(); // Synchronisationsvariable
boolean flag = false; // Ereignis-Flag
```

#### Auf Erfüllung der Bedingung wartender Thread

```
synchronized(syncObject) {
    while(!flag) {
        syncObject.wait();
    }
}
```

#### Bedingung erfüllender Thread

```
synchronized(syncObject) {
   flag = true;
    syncObject.notify();
}
```

# Verteilte Ausführung

#### Kompilieren von Java-Programmen

> javac -cp 'lib1.jar:libs/\*' -d bin File1.java ...

- Klassenpfad (-cp) muss verwendete Bibliotheken beinhalten
  - $\rightarrow~$  Besteht aus jar-Dateien und Ordnern mit class-Dateien
  - $\rightarrow$  Platzhalter \* expandiert zu allen . jar-Dateien im jeweiligen Ordner
  - $\rightarrow$  Pfade durch ":" getrennt
- Ausgabeverzeichnis -d bin für kompilierte class-Dateien
- Quellcodedateien übergeben
- Ausführen von Java-Programmen

> java -cp 'bin:lib1.jar:libs/\*' [-Dparam=value] package.name.Entrypoint [args ...]

- Klassenpfad um Ausgabeverzeichnis für kompilierte Klassen ergänzen
- Systemeigenschaften mit -Dparam=value übergeben
  - $\rightarrow$  Abfrage per System.getProperty("param", "default");
- Ausführung startet in der Klasse package.name.Entrypoint
- Restliche Parameter werden an das Java-Programm übergeben

## 

- An unterschiedlichen Stellen im Programm Debugausgaben erzeugen
- Zuordnung von Ausgabe zu Programmzeilen sollte möglich sein
- Bei großen Ausgabemengen in Dateien umleiten
- Ausgaben mit Zeitstempeln versehen
   Achtung: Uhren der Rechner können im verteilten Fall voneinander abweichen

Wichtig: Ausgaben verändern ggf. Programmverhalten (I/O ist langsam!)

- Debugger
  - Einzelne(n) Java-Prozess(e) im Debugger starten
  - Restliche Prozesse normal starten

Wichtig: Pausieren im Debugger hält nur den zugehörigen Prozess an. Restliche Prozesse laufen normal weiter.

ightarrow Gefahr von unerwartetem Verhalten durch Timeouts

Läuft überall der aktuelle Programmcode?

## Secure Shell (SSH)

ssh(1)

- Protokoll für sichere Kommunikation über unsichere Netzwerke
  - SSH-Clients kommunizieren mit SSH-Servern über TCP (meist Port 22)
  - Public-Key-Verfahren f
    ür Verschl
    üsselung und Authentifizierung
- Anwendungen
  - Zugriff auf Rechner host unter Benutzernamen user

> ssh [<user>@]<host>

Hinweis: Innerhalb des CIP-Pool-Netzes sind einfache Hostnamen wie cip2a0 ausreichend. Ansonsten muss der Domänenname mit angegeben werden, z.B. cip2a0.cip.cs.fau.de.

Befehl cmd auf Rechner host ausführen

> ssh [<user>@]<host> <cmd>

Authentifizierung mit SSH-Schlüssel gegenüber dem entfernten Rechner

> ssh [-i <ssh-key>] [<user>@]<host>

- $\rightarrow$  Standard: Verwendung von SSH-Schlüssel unter ~/.ssh/id\_rsa
- ightarrow Erstellung des Keys mittels ssh-keygen
- $\rightarrow$  Übermittlung an entfernten Rechner am Besten mit ssh-copy-id

#### Kopieren von Dateien zwischen Rechnern

> scp <path\_src> <path\_dst>

Für entfernte Pfade: [<user>@]<host>:<path\_remote>, Beispiele:

• Hinweis: Die Verzeichnisse /home und /proj auf CIP-Pool-Rechnern werden per NFS (Network File System) bereitgestellt. Dadurch enthalten diese auf allen Rechner dieselben Dateien

> scp README faui00a:

> ssh faui00b cat README

## **Bash-Skripte**

## Automatisieren häufiger Vorgänge

• Skript zum Starten der Anwendung (Dateiname: start-server.sh)

```
#!/bin/bash
echo "Starte Anwendung mit Parametern $@"
java -cp <classpath> vs.queue.VSQueueServer "$@"
```

#### Skript ausführen

```
> chmod +x start-server.sh # einmalig als ausfuehrbar markieren
> ./start-server.sh param1 param2 ...
Starte Anwendung mit Parametern param1 param2 ...
```

### Bash-Skripte debuggen

- Hinzufügen von echo-Anweisungen
- Starten mit bash -x

> bash -x start-server.sh param1 param2 ...

## Wiki / Tutorialsammlung

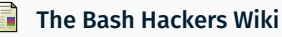

http://wiki.bash-hackers.org/start

## Screen: Terminal-Multiplexer

screen(1)

- Aus- und wieder einhängbare Terminals
- Programme laufen auch bei getrennter Sitzung weiter
- Verwendung:
  - Starten eines Screens:

> screen

Aushängen (detach) eines Screens mittels 'Ctrl+a d'

Auflisten aller laufenden Sitzugen

> screen -ls
There are screens on:
16656.pts-145.faui48f (25.10.2019 12:10:06) (Attached)
16457.pts-123.faui48f (25.10.2019 12:27:59) (Attached)
2 Sockets in /var/run/screen/S-lawniczak.

Bestimmte Sitzung fortsetzen

> screen -dr 16457.pts-123.faui48f

### Alternative: tmux

## Git - Warum eigentlich?

- Vorteile eines Versionskontrollsystems
  - Ermöglicht Zusammenarbeit mit mehreren Entwicklern
  - Einfaches Zusammenführen von Code und Erkennen von Konflikten
  - Parallele Entwicklung mehrerer Features
  - Fehlersuche uvm. durch "zurückspringen" zu alten Versionen
- Weit verbreitet und öffentliche Hosting Platformen (z.B. Gitlab, GitHub)

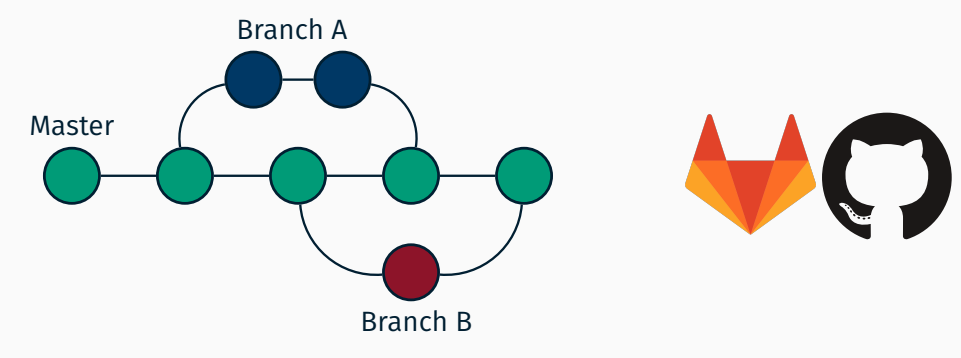

# **Git Repositories**

- Übungsaufgaben sollten im Git bearbeitet werden
- Benötigt ein Benuzterkonto bei https://gitlab.cs.fau.de
  - Konto werden automatisch mit dem IdM Single-Sign-On verknüpft
    - $\rightarrow$  "Sign-in with FAU Single Sign-On"
  - Öffentliche(n) SSH-Schlüssel hinzufügen:
    - $\rightarrow$  Oben rechts auf das Profil-Logo und auf "Profile Settings" klicken
    - $\rightarrow$  Reiter "SSH Keys" auswählen
    - ightarrow Einen oder mehrere SSH-Schlüssel hinzufügen
      - (siehe auch: https://gitlab.cs.fau.de/help/ssh/README)

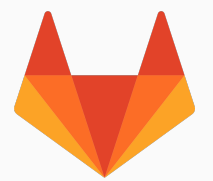

 Repositories werden von uns anhand der Übungsgruppen erstellt. Jeder Gruppenteilnehmer erhält automatisch Zugriff zum Repository seiner Gruppe.

# Versionsverwaltung mit Git

Grundlagen

## Überblick über den Git-Arbeitsablauf

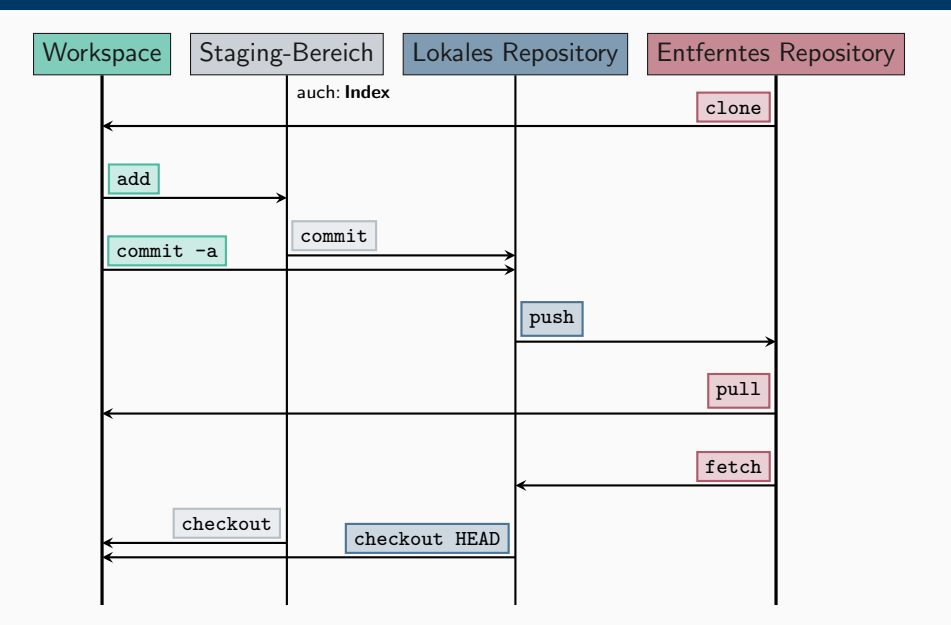

- Erstellen einer lokalen Arbeitskopie über ein entferntes Repository
  - Befehl: > git clone <URL>
  - Beispiel: git clone über SSH (SSH-Schlüssel nötig!)

> git clone git@gitlab.cs.fau.de:i4-exercise/vs/ss21/vs-gruppe-42.git

(URL des GitLab-Repository steht auf der jeweiligen Projektübersichtsseite)

```
> git clone git@gitlab.cs.fau.de:i4-exercise/vs/ss21/vs-gruppe-42.git
Cloning into 'vs-gruppe-42'...
X11 forwarding request failed
remote: Enumerating objects: 6, done.
remote: Counting objects: 100% (6/6), done.
remote: Compressing objects: 100% (4/4), done.
remote: Total 6 (delta 1), reused 0 (delta 0), pack-reused 0
Receiving objects: 100% (6/6), done.
Resolving deltas: 100% (1/1), done.
> ls vs-gruppe-42/
```

## Dateien hinzufügen (und entfernen)

- Dateien werden zunächst nur dem Staging-Bereich hinzugefügt oder davon entfernt
  - Es wird nur der aktuelle Zustand hinzugefügt
  - Anderungen haben erst beim nächsten Commit Auswirkungen auf das Repository
  - Einzelne Änderungen durch Option -p bzw. --patch auswählbar
- Anderung(en) zu Staging-Bereich hinzufügen (bzw. Datei(en) entfernen)

> git add [-p] <file(s)-to-add>
> git rm <file(s)-to-remove>

Anderung(en) aus Staging-Bereich entfernen

> git reset HEAD [-p] <file(s)-to-reset>

Anderung(en) im Workspace verwerfen

```
> git checkout -- [-p] <file(s)-to-checkout>
```

Seit Version 2.23 gibt es 'git restore', das 'git reset HEAD' und 'git checkout --' ersetzt. Laden der neuen git Version im CIP: 'load module git'

#### Auswirkungen des nächsten Commits überprüfen

#### > git status

```
On branch master
Your branch is up to date with 'origin/master'.
Changes to be committed:
  (use "git reset HEAD <file>..." to unstage)
    new file: src/Application.java
Changes not staged for commit:
  (use "git add <file>..." to update what will be committed)
  (use "git checkout -- <file>..." to discard changes in working directory)
    modified: README.md
Untracked files:
   (use "git add <file>..." to include in what will be committed)
   Makefile
```

# Änderungen überprüfen (2)

## Unterschiedliche Ausprägungen von diff:

Standardverhalten: Diff zwischen Workspace und Staging-Bereich

> git diff [<filename>]

Diff zwischen Staging-Bereich und aktuellem Commit

> git diff --cached [<filename>]

Diff zwischen Workspace und einem bestimmten Commit

> git diff <commit> [<filename>]

Unterschiede zu Dateien in einem Remote-Branch

> git diff <local\_branch> <remote\_branch>

Zum Beispiel:

Unterschied von lokalem Branch 'master' zu Zustand von 'master' im entfernten Repository
(local\_branch := master und remote\_branch := origin/master)

 $\rightarrow$   $\bigcirc$  Vorheriges git fetch (siehe Folie 2–13) ratsam.

Anderungen vom Staging-Bereich ins lokale Repository übernehmen

> git commit [<file(s)-to-commit>]

|  | Ni | ützl | licł | ıe | Par | am | let | ter | : |
|--|----|------|------|----|-----|----|-----|-----|---|
|--|----|------|------|----|-----|----|-----|-----|---|

- -m <message> message als Commit-Nachricht verwenden
- --amend Vorherigen Commit modifizeren
- Commits vom lokalen in das entfernte Repository einprüfen

> git push [[remote\_name] [branch\_name]]

Wenn das entfernte Repository **zusätzliche, noch nicht lokal vorhandene** Commits enthält, muss das lokale Repository **zuerst** aktualisiert werden.

- Zustand aus entferntem Repository holen und integrieren
  - > git pull [[remote\_name] [branch\_name]]

Eventuell Konfliktauflösung notwendig, siehe "Konflikte" ab Folie 19

Aktualisierung der lokalen Sicht auf das entfernte Repository

> git fetch --all

- Änderungen werden nur gelesen, noch nicht eingespielt
- Ermöglicht Vergleich von lokalem und entferntem Stand, z.B.

> git diff master origin/master

#### Betrachten von Commits im lokalen Repository

```
> git log
```

```
commit f8ceebed8d581cab736350c055b072db148987cd
Author: Laura Lawniczak <lawniczak@cs.fau.de>
Date: Fri Oct 25 13:11:11 2019 +0200
```

```
Add initial README file
```

[...]

- Aufbau: Commit-ID, Autor, Datum, Commit-Nachricht
- Ausgeben der Änderungen eines Commits: > git log -p [<commit-id>]
- Graphische Aufarbeitung im Terminal

> tig [<file(s)-to-view-log-for>]

- Git-GUIs mit graphischer Darstellung
  - git-cola
  - gitk

## Kompilierte Dateien (z.B. .class-Dateien) sollten nicht ins Repository!

Zu ignorierende Dateien in .gitignore eintragen

```
# Ignore class files
*.class
```

- Sollte in das Repository eingecheckt werden
- Greift nicht für bereits eingecheckte Dateien
  - ightarrow ggf. die entsprechende Datei explizit mit git rm <file> löschen
- Lokale Änderungen inklusive ignorierter Dateien anzeigen

#### E-Mail-Adresse und Name für Commits festlegen

> git config --global user.email max@mustermann.de > git config --global user.name <mark>"Max Mustermann</mark>"

#### Alle gesetzten Variablen ansehen

```
> git config --list
user.name=Max Mustermann
user.email=max@mustermann.de
[...]
```

Dokumentation: man 1 git-config

# Versionsverwaltung mit Git

Branches

#### Branches

- Für jedes neue Feature wird üblicherweise ein neuer Branch erstellt
  - > git checkout -b <new\_branch\_name>
- Wechseln zwischen Branches (Workspace und Staging-Bereich bleiben erhalten)
  - > git checkout <branch\_name>
- Anzeigen aller Branches (-a inkludiert entfernte Branches)
  - > git branch [-a] master
  - \* featureA
  - featureB

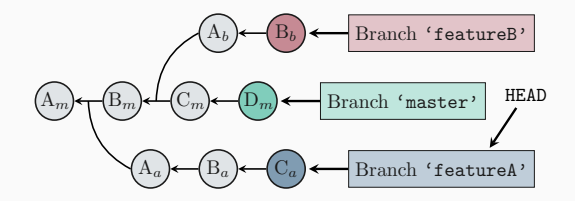

Seit Version 2.23 gibt es 'git switch', das 'git checkout' ersetzt.

## **Branches**

# git merge vs.git rebase

- Irgendwann müssen verschiedene Zweige vereint werden
- Prinzipiell zwei unterschiedliche Wege
  - Klassischer Merge:
    - $\rightarrow$  Mergen von <branch> in <other\_branch>:
    - > git checkout <other\_branch>
    - > git merge <branch>
      - Einfacher Fall: fast-forward merge
      - Fall mit eventuell notwendiger Konfliktauflösung: 3-way merge
  - Rebase:
    - > git checkout <other\_branch>
    - > git rebase [-i] <branch>
      - Interaktives Rebase (-i): Historie neu schreiben
      - 🕕 Sollte nicht auf öffentlichem Branch angewendet werden

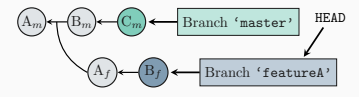

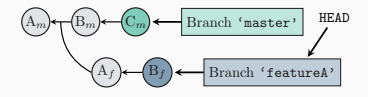

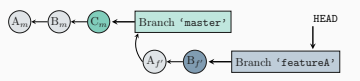

# Versionsverwaltung mit Git

Konflikte

## Konfliktbewältigung

Es gibt Konflikte, die git nicht selbstständig auflösen kann

#### Konflikt muss manuell gelöst werden und Ergebnis committed werden

```
> git add README.md
```

> git commit

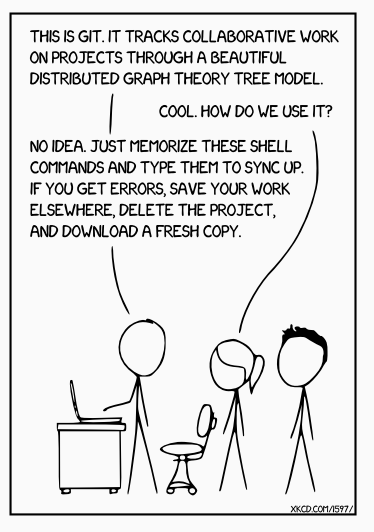

https://xkcd.com/1597/

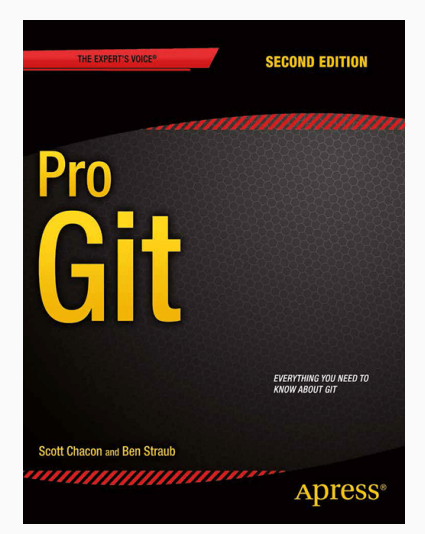

https://git-scm.com/book/en/v2

# Versionsverwaltung mit Git

Git in Eclipse

## Git in Eclipse

- Eclipse enthält Unterstützung für Git
- Schritte zum Einrichten
  - 1. Lokale Kopie des Repositories erstellen (wenn nicht schon per 'git clone')
    - "File"  $\rightarrow$  "Import"..."  $\rightarrow$  "Git"  $\rightarrow$  "Projects from Git"
    - Anschließend "Clone URI" auswählen und URL aus Gitlab einfügen
    - Bei "Branch Selection" auf weiter klicken
    - Bei "Local Destination" ggf. Pfad anpassen
    - "Import using the New Project wizard" auswählen
  - 2. Als Projekt in Eclipse einfügen
    - Neues "Java"  $\rightarrow$  "Java Project" auswählen
    - "Use default location" deaktivieren
    - Pfad des lokalen Repositories eingeben
      - $\Rightarrow$  Eclipse erkennt das Git-Repository automatisch
    - Rest wie ohne Git

Git-Befehle sind nach Rechtsklick auf das Projekt über das "Team"-Untermenü verfügbar